## **Multiple-Document Search**

In order to search for a desired item in all Bruker PDF manuals, please proceed as follows:

- 1) Enter advanced search mode of Acrobat Reader (Edit->Advanced Search, CTRL+SHIFT+F). At the right hand, the advanced search panel is opened
- 2) Enter the search item
- 3) Enter <topspin installation directory> (e.g. c:\bruker\topspin or /opt/topspin) as the search folder
- 4) Press search button

Result: A list of all documents where the item was found. Clicking on such a document will immediately open the respective page.